## (Superseded) Clearing Google Chrome Cache

If websites are not loading correctly this can sometimes be due to Google Chromes browser cache. Please follow these instructions to clear Google Chrome's cache.

## Step-by-step guide

1. Open Chrome and click on the three vertical dots in the top right hand corner.

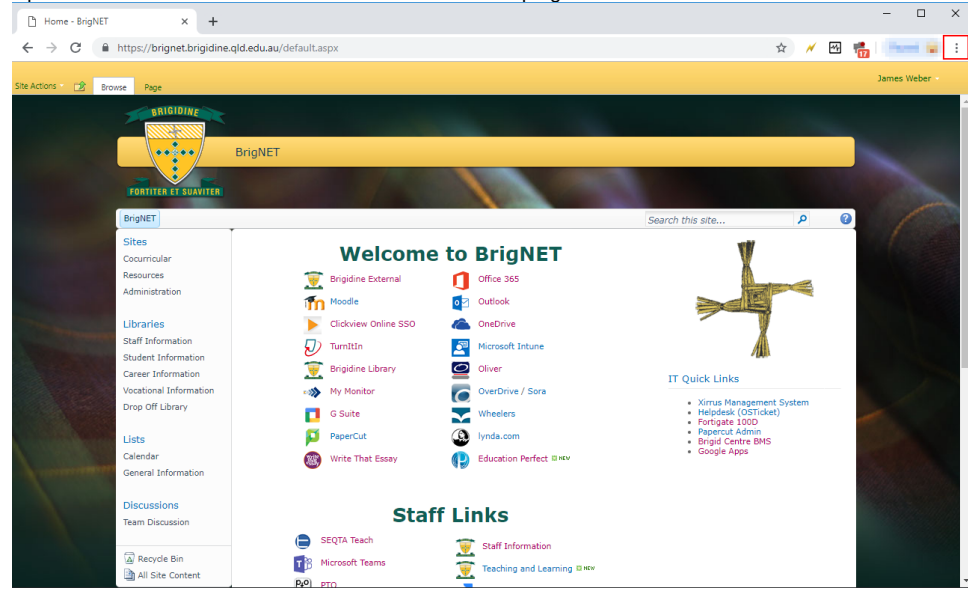

2. Hover your mouse of History and click History in panel that appear to the left.

|                                                                                                    | <u>☆ ×</u> ⊻                                                                                                    |                                       |  |  |  |  |
|----------------------------------------------------------------------------------------------------|----------------------------------------------------------------------------------------------------|---------------------------------------|--|--|--|--|
|                                                                                                    | * 📰 🕈                                                                                                    | 🕐 🔍 📠                                 |  |  |  |  |
|                                                                                                    | New tab<br>New window<br>New incognito wi                                                                                                    | Ctrl+T<br>Ctrl+N<br>ndow Ctrl+Shift+N |  |  |  |  |
| History                                                                                                    | Ctrl+H History                                                                                                    | ٠.                                    |  |  |  |  |
| 3. In the history settings click 'Clear browsing data'                                                                                                    |                                                                                                    |                                       |  |  |  |  |
| History                                                                                                    | Q Search history                                                                                                    |                                       |  |  |  |  |
| Chrome history<br>Tabs from other devices                                                                                                    | Today - Thursday, May 2, 2019                                                                                                    |                                       |  |  |  |  |
| Clear browsing data                                                                                                    | 11:32 AM     To Home - BrigNET brignet brigdine gld edu au     11:31 AM     Clearing Ropple Chrome Cache - Brigdine IT Service Desk Knowledge base - Co | ance brigidine ald edu au             |  |  |  |  |
| Trist NAM     Commission Control to Caller - Englanter 1: Service Desk Ritowhedge Dase - Co     Comment.co.ng/uniter.queeduu     Trist NAM     Service Desk Ritowhedge Dase - Brigdine IT Service Desk Ritowhedge     confluence.brigdine.qld.eduu |                                                                                                    |                                       |  |  |  |  |
|                                                                                                    | 11:30 AM 🛛 🗶 Brigidine IT Service Desk Knowledge base - Brigidine IT Service Desk Knowledg conflu                                                       | ence.brigidine.qld.edu.au             |  |  |  |  |
|                                                                                                    | 🔲 11:30 AM 🛛 🞽 Search - Confluence confluence.brigidine.qld.edu.au                                                                                      | :                                     |  |  |  |  |
|                                                                                                    | 🔲 11:30 AM 🛛 🗙 Log In - Confluence confluence.brigidine.qld.edu.au                                                                                      | :                                     |  |  |  |  |
|                                                                                                    | 11:30 AM 🛛 🗶 Brigidine IT Service Desk Knowledge base - Brigidine IT Service Desk Knowledg conflu                                                       | ence.brigidine.qld.edu.au             |  |  |  |  |
|                                                                                                    | 11:28 AM + Respond to customer - Brigidine College JIRA jira.brigidine.qld.edu.au                                                                       | :                                     |  |  |  |  |

4. In the next window, uncheck 'Browsing history' and 'Cookies and other site data', change the time range to 'All time' and click Clear Data

Clear browsing data

|                                                                                                    |                                                                                                 | Basic                                                                     |               | Advanced                |  |
|----------------------------------------------------------------------------------------------------|-------------------------------------------------------------------------------------------------|---------------------------------------------------------------------------|---------------|-------------------------|--|
| Time                                                                                                 | e range                                                                                         | All time                                                                  | -             |                         |  |
| <ul> <li>Browsing history</li> <li>Clears history and autocompletions in the address bar.</li> </ul> |                                                                                                 |                                                                           |               |                         |  |
|                                                                                                    | Cookies and other site data<br>Signs you out of most sites.                                     |                                                                           |               |                         |  |
| ✓                                                                                                    | Cached images and files<br>Frees up 319 MB. Some sites may load more slowly on your next visit. |                                                                           |               |                         |  |
|                                                                                                    |                                                                                                 |                                                                           |               |                         |  |
|                                                                                                    |                                                                                                 |                                                                           |               |                         |  |
|                                                                                                    | Signs y<br>Cache                                                                                | γou out of most sites.<br>d images and files<br>up 319 MB. Some sites may | load more slo | wly on your next visit. |  |

5. Finally, close all tabs and try the troublesome website again. If you find this is still an issue please email IT support at support@brigidine.qld.edu. au

Cancel

Clear data

## **Related articles**

• (Superseded) Clearing Google Chrome Cache